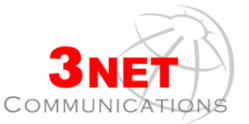

# Τμήμα Marketing & Sales

Έλενα Μουρτζούκου εσωτ. 322 Ιωάννα Σουλαχάκη εσωτ. 324

Για το

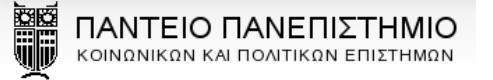

## Σύντομες Οδηγίες Χρήσης MCU VIDEO Conference Συσκευής AddPac VP-350

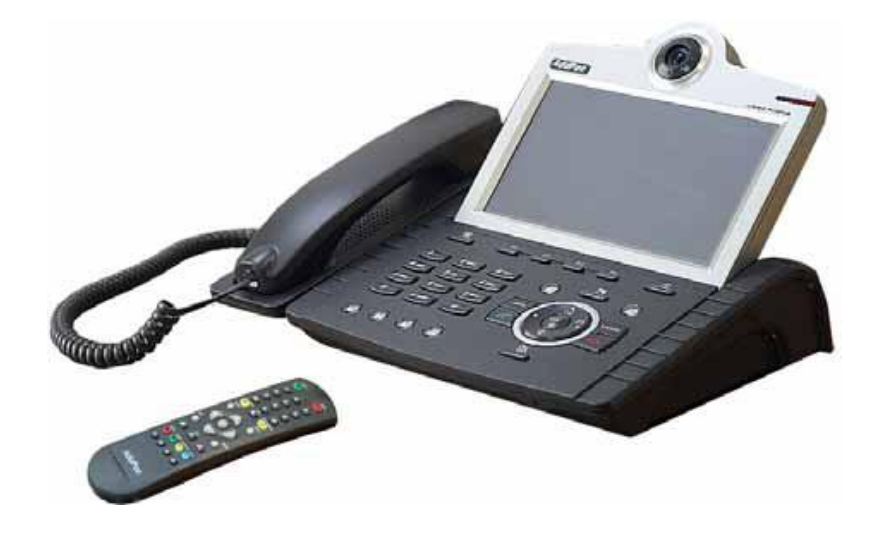

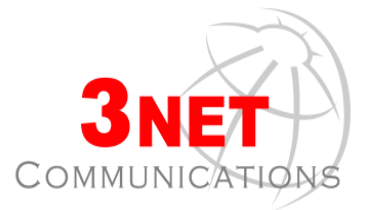

Λέκκα 23-25, 105 62, Αθήνα Τηλ: +30 211 800 3638 Fax: +30 210 322 2452

<u>info@3net.gr</u>

www.addpac.com

12

<u>A-360-350</u>

Οκτώβριος 2011

#### Έχω πλέον και Video συσκευή

Με την καινούρια τηλεφωνική συσκευή για Video επικοινωνία έχετε τις εξής δυνατότητες:

- Μπορείτε να πραγματοποιήσετε τηλεφωνικές κλήσεις όπως και με μία απλή τηλεφωνική συσκευή.
- Μπορείτε να επικοινωνείτε εσωτερικά στο δίκτυο του Πανεπιστημίου με όσους έχουν αλλά και δεν έχουν συσκευή Video. Στη δεύτερη περίπτωση η επικοινωνία θα γίνεται μόνο με φωνή.
- Μπορείτε να πραγματοποιείτε κλήσεις εξωτερικά από το δίκτυο του Πανεπιστημίου, πληκτρολογώντας το 9 πριν τον αριθμό.
- Μπορείτε να πραγματοποιείτε ενέργειες όπως το Hold και το Transfer.
- Μπορείτε να δημιουργήσετε τον δικό σας τηλεφωνικό κατάλογο.

**Σημαντικό:** Η φιλοσοφία και οι όροι που διέπουν μία συνάντηση δεν αλλάζουν αν αυτή πραγματοποιείται ψηφιακά και εξ' αποστάσεως. Θα πρέπει να τηρούνται οι κανόνες σωστές συμπεριφοράς και η εικόνα που δείχνει ο κάθε χρήστης να είναι ευπρεπής, επαγγελματική και να αποπνέει κύρος.

### ΣΗΜΕΙΩΣΕΙΣ

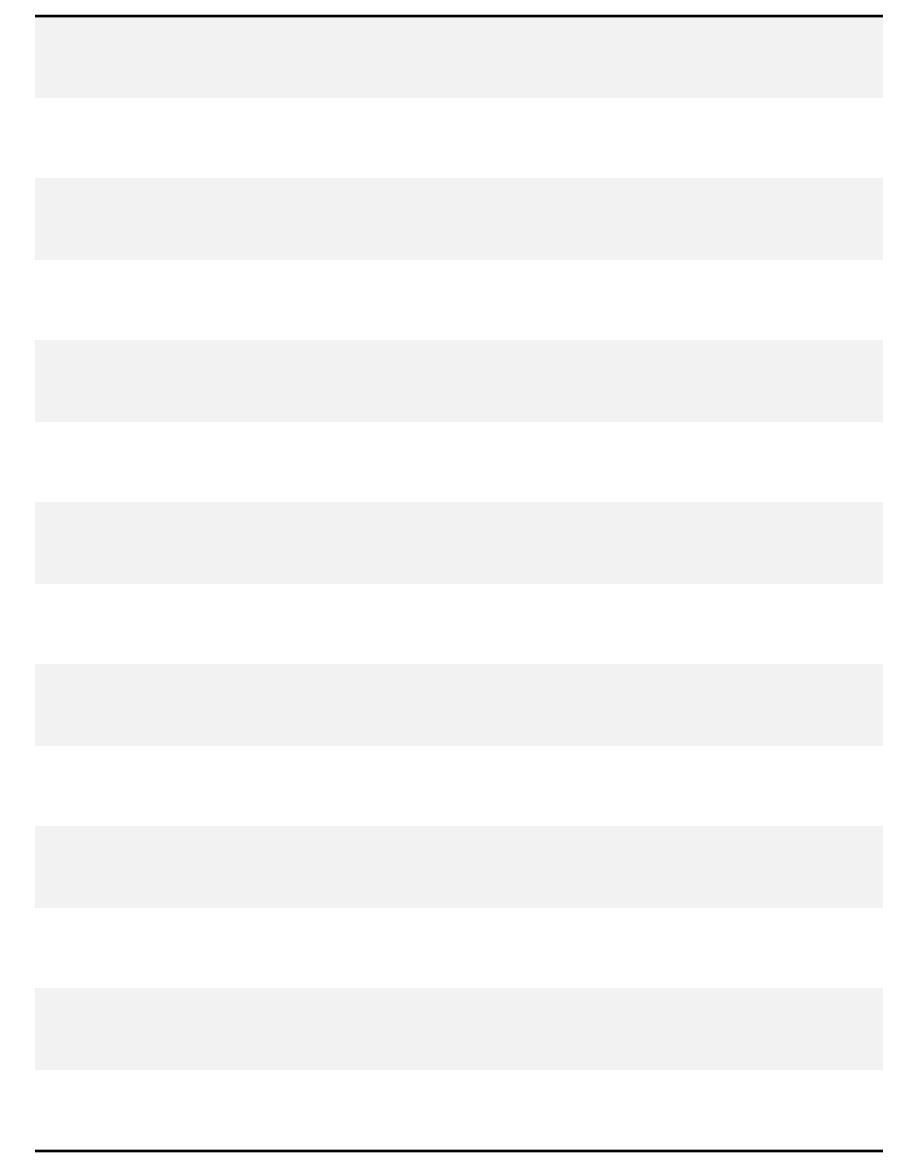

#### Μία πρώτη γνωριμία με τη συσκευή σας

#### Καταχώρηση Επαφών

Για να καταχωρήσετε τα στοιχεία ενός συνδρομητή στον κατάλογο επαφών πιέστε το πλήκτρο μενού 🕅

### Phone Book

>> Register

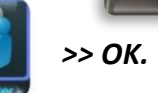

Συμπληρώστε τα πεδία της επαφής, χρησιμοποιώντας το αλφαριθμητικό πληκτρολόγιο και το βελάκι ψ για να μεταβείτε από το «Name» στο «Phone». Τέλος, πιέστε το πλήκτρο με την εντολή ΟΚ για αποθήκευση.

Για να δείτε τις επαφές σας, πιέστε το πλήκτρο μενού, επιλέξτε το μενού **PhoneBook** και το υπομενού **Name** ή **Number**.

Όταν θα επιλέξετε μία επαφή, από τα πλήκτρα με τις εντολές Delete και Edit θα μπορείτε να την διαγράψετε ή να την τροποποιήσετε αντίστοιχα. Για να την καλέσετε πιέστε το πλήκτρο

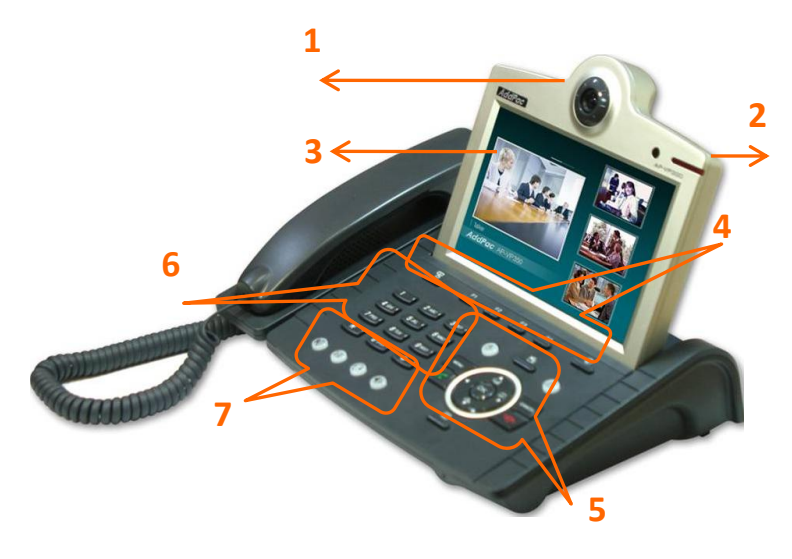

- 1. Κάμερα
- 2. Λυχνία ένδειξης αναπάντητων κλήσεων
- 3. Έγχρωμη οθόνη αφής LCD 7,3" με ρυθμιζόμενη κλίση
- 4. Πλήκτρα διαχείρισης δυνατοτήτων
- 5. Πληκτρα εισαγωγής και πλοήγησης στο menu/πλήκτρα κλήσης
- 6. Αλφαριθμητικό πληκτρολόγιο
- 7. Πλήκτρα διαχείρισης συσκευής / κλήσεων

**Σημαντικό:** χρησιμοποιώντας τα βελάκια ↑ ή ↓ αυξομειώνετε την ένταση του ήχου. Πιο συγκεκριμένα, όταν υπάρχει κλήση σε εξέλιξη, από τα βελάκια θα αυξομειώσετε την ένταση του ακουστικού, ενώ όταν η συσκευή είναι σε κατάσταση αναμονής, θα αυξομειώσετε την ένταση με την οποία κουδουνίζει.

#### Επεξήγηση λειτουργίας πλήκτρων

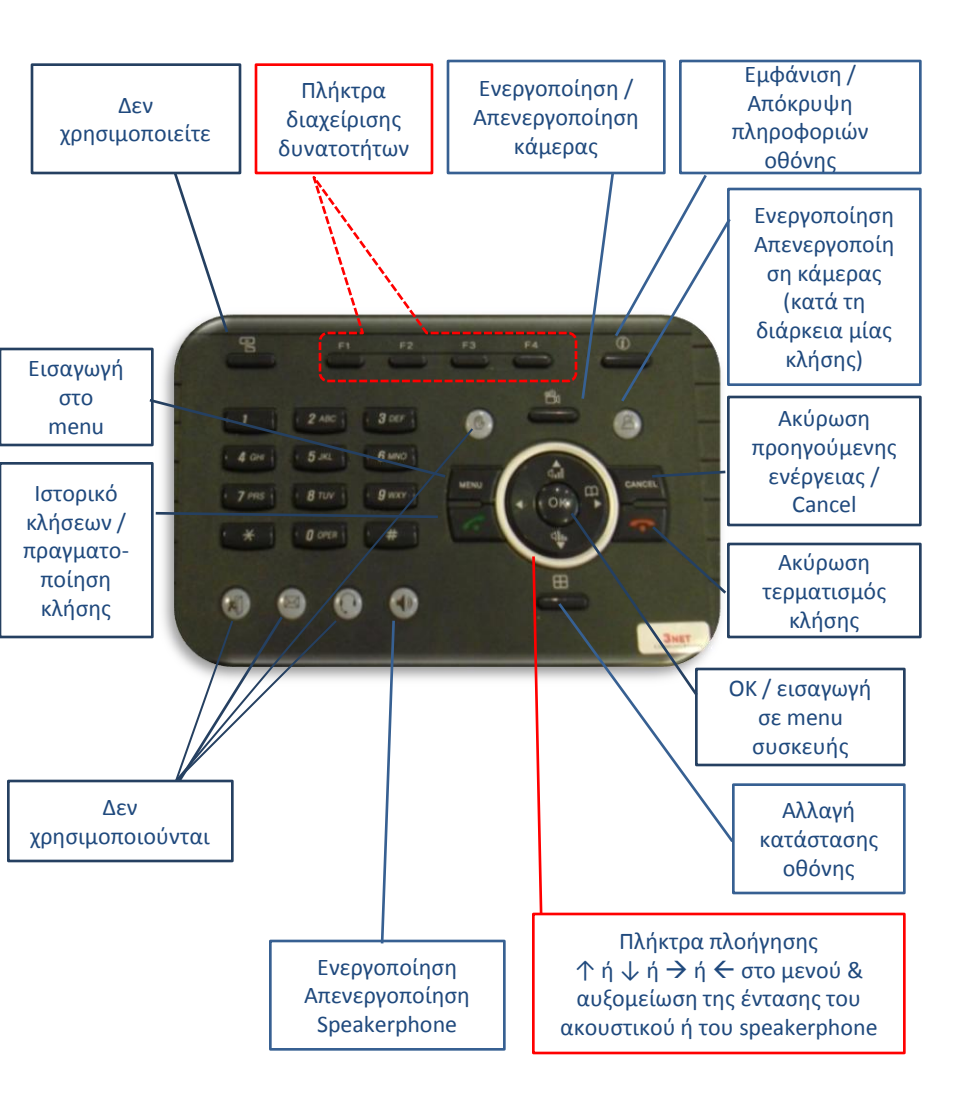

#### Για να πραγματοποιήσετε μία κλήση μέσω του ιστορικού κλήσεων

Πιέστε το πλήκτρο Ιστορικό κλήσης / πραγματοποίηση κλήσης ( Επιλέγετε τον αριθμό που θέλετε να καλέσετε χρησιμοποιώντας τα πλήκτρα  $\uparrow, \downarrow, \leftarrow, \rightarrow$  και πιέστε ξανά το πλήκτρο κλήσης (

#### Μέσω του μενού

Πιέστε το πλήκτρο MENU, επιλέξτε τον τηλεφωνικό κατάλογο . Επιλέξτε ονομαστικά ή αριθμητικά τον συνδρομητή που θέλετε να καλέσετε, χρησιμοποιώντας τα  $\uparrow, \downarrow, \leftarrow, \rightarrow$  και πιέστε το πλήκτρο κλήσης

#### **Σημείωση**:

Από το πλήκτρο

Ιστορικό κλήσης / πραγματοποίηση

κλήσης μπορείτε να ελέγξετε τις εισερχόμενες, εξερχόμενες κι αναπάντητες κλήσεις σας.

#### Για να πραγματοποιήσετε μία κλήση

Μπορείτε να πραγματοποιήσετε μια κλήση με τους εξής τρόπους:

 Σηκώστε το ακουστικό και πληκτρολογήστε τον αριθμό του συνδρομητή που θέλετε να καλέσετε

ĥ.

Μέσω της οθόνης αφής, πιέστε το πλήκτρο άμεσης πρόσβασης στον τηλεφωνικό κατάλογο και πιέστε την επαφή του συνδρομητή που θέλετε να καλέσετε.

#### ή

 Πληκτρολογήστε απευθείας τον αριθμό του συνδρομητή που θέλετε να καλέσετε, χωρίς να σηκώσετε το ακουστικό (ενερ-

γοποιείται αυτόματα η ανοιχτή ακρόαση)

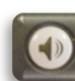

 Μέσω του τηλεχειριστηρίου, πληκτρολογήστε τον αριθμό του συνδρομητή που θέλετε να καλέσετε και πιέστε το πλήκτρο

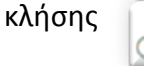

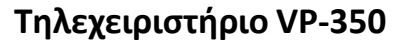

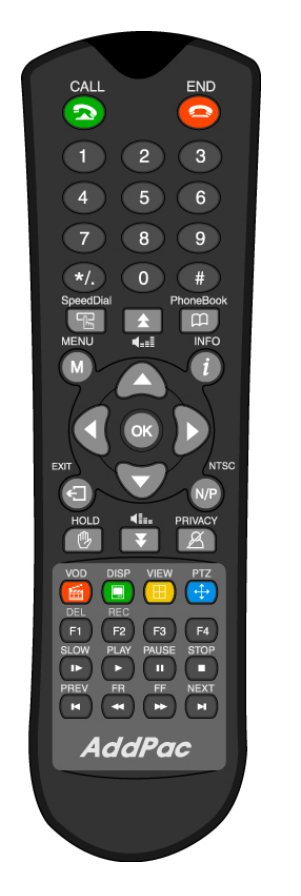

- 1. Ιστορικό κλήσεων /
- Πραγματοποίηση κλήσης (Call)
- 2. Αριθμητικό πληκτρολόγιο
- Ταχεία κλήση προσωπικού καταλόγου (Speed dial)
- 4. Zoom in / out, Αυξομείωση έντασης ήχου
- Εισαγωγή στο μενού της συσκευής
- Έξοδος από μενού ή υπό μενού συσκευής (Exit)
- 7. Αναμονή κλήσης (Hold)
- 8. VOD, DISPLAY, View mode, PAN / TILT
- 9. DEL, REC, MIRROR, Call status
- 10. Slow play, Play, Pause, Stop
- 11. Previous, Fast forward /
  - reward, next
- 12. Τερματισμός κλήσης (End)
- 13. Πρόσβαση στον τηλεφωνικό κατάλογο (Phonebook)
- 14. Εμφάνιση / απόκρυψη πληροφοριών οθόνης (info)
- 15. Πλήκτρα πλοήγησης  $\uparrow$  ή  $\downarrow$  ή  $\rightarrow$  ή  $\leftarrow$  στο μενού
- 16. NTSC / PAL
- Ενεργοποίηση / απενεργοποίηση κάμερας κι όταν υπάρχει κλήση σε εξέλιξη (Privacy)

#### Κεντρική Οθόνη Μενού

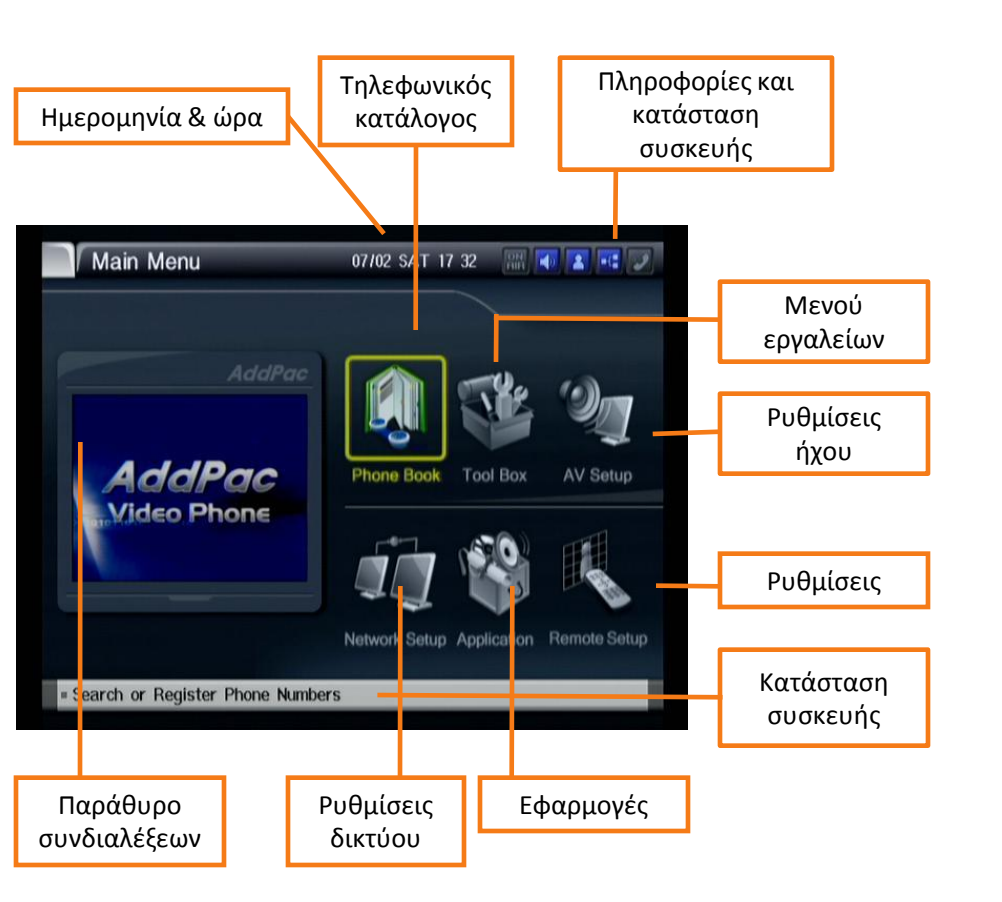

**Σημείωση:** Το μενού Phonebook είναι φωτισμένο γιατί έχει επιλεγεί από τον χρήστη.

Για να απαντήσετε μία κλήση

Μπορείτε να απαντήσετε μια κλήση με τους εξής τρόπους:

ή

• Σηκώστε το ακουστικό

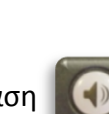

• Ενεργοποιήστε την ανοιχτή ακρόαση

#### Για να δείτε το Ιστορικό κλήσεων

Σε περίπτωση που έχετε αναπάντητες κλήσεις, θα εμφανίζεται στην οθόνη σας μήνυμα το οποίο θα σας ενημερώνει (You have 2 missed calls).

Για να δείτε το Ιστορικό κλήσεων πιέστε το πλήκτρο και θα εμφανιστεί όλη η λίστα με τις εισερχόμενες (answered), εξερχόμενες (dialed) και αναπάντητες κλήσεις (missed).

Με τα βελάκια ↑ ή ↓ επιλέξτε τον αριθμό που επιθυμείτε και πιέστε ξανά το πλήκτρο για να πραγματοποιήσετε την κλήση.